## 30.3 GP で外部 I/O を制御したい

## 30.3.1 詳細

GP で外部 IO を制御するには、GP 内蔵の DIO ドライバを使用します。

入力6点、出力2点で構成されています。

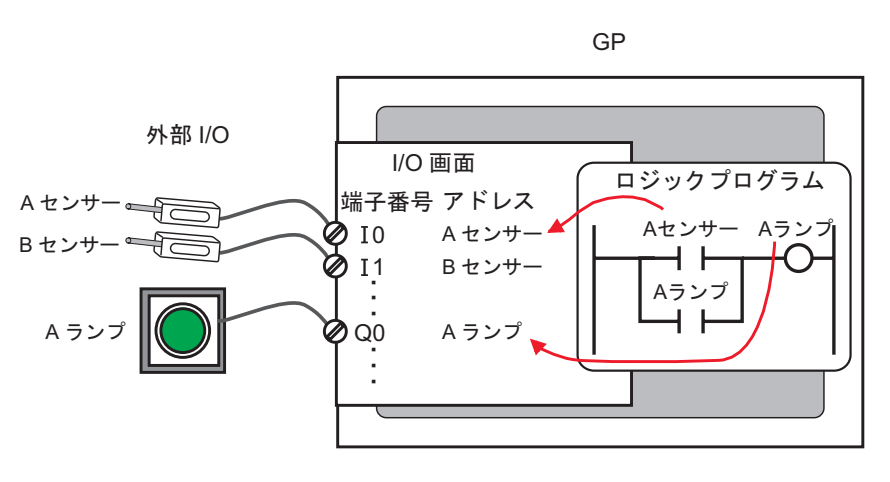

## 30.3.2 設定手順

• 設定内容の詳細は設定ガイドを参照してください。 MEMO <sup>(②</sup>「30.3.3 [I/O ドライバ設定 ] の設定ガイド」( 30-12 ページ )

1 機種設定で AGP-XXXXX-D81 を選択します。自動的に DIO ドライバが設定されます。

2 [システム設定ウィンドウ]から [I/O ドライバ設定]を選択すると、次の画面が表示されます。

| <u>システム設定ウインドウ<br/>表示器設定<br/>腰種設定</u>                                                                                                    | 表示器タイプ<br>シリーズ<br>機種<br>設置方法                              | GP3000 Series<br>AGP-3500T-D81<br>横型 |          |             |                             |
|----------------------------------------------------------------------------------------------------|-----------------------------------------------------------|--------------------------------------|----------|-------------|-----------------------------|
| <u>本体設定<br/>ロジックプログラム設定</u><br>ビデオ/動画設定<br>フォント設定                                                                                                    | レクドライバ設定<br>内部ドライバ 1                                      | E<br>                                |          | 1/0 ドライバの追加 | レッドライバの削除<br>レ <b>ンの両面へ</b> |
| 周辺機器一覧     周辺機器一覧     接続機器設定     フリン身設定     入力機器設定     スワリフト設定     ノリン方設定     レクドライバ設定     ビアサーバ設定     モデム設定     VMユニット設定     マンステ 課課 アドレ (の) 共通 (日) 画面 | DID ドライ<br>入力<br>点数:6点<br>タイプ:ど:<br>出力<br>点数:2点<br>タイプ:ど: | /Y(ID:#1)<br>;<br>>F<br>;<br>>F      | 小のドライバ設定 |             |                             |

MEMO
ワークスペースに[システム設定ウィンドウ]タブが表示されていない場合は、[表示(V)]メニューから[ワークスペース(W)]を選択し、[システム設定ウィンドウ(S)]を選択します。

3 [I/O ドライバ設定]をクリックすると、次のダイアログボックスが表示されます。入力、出力のアドレスタイプを設定し、[OK]をクリックします。

|                                      | × |
|--------------------------------------|---|
| 入力                                   |   |
| 点数 タイプ( <u>T)</u><br>6点 ビット <b>マ</b> |   |
| 出力                                   | ] |
| 点数 タイプ(ソ)                            |   |
| 2点 ビット 💌                             |   |
| □ 出力保持(1)                            |   |
| <u>OK</u> キャンセル( <u>O</u> )          | ] |

4 [I/O 画面へ] をクリックして I/O 画面に移行します。

| 📕 MAI          | N(無題) 💌          | 题 Dio() |       |    |
|----------------|------------------|---------|-------|----|
| <b>4</b> X 1   | BL  → X          | 💠 🗉     |       |    |
| <u>DIO 145</u> | <u>۱٬٬۵۵:#۱)</u> |         |       |    |
| 名前             | 変数               |         | IECアド | シス |
| 00             |                  |         |       |    |
| 🖉 II           |                  |         |       |    |
| 🖉 🛛            |                  |         |       |    |
| 🖉 I3           |                  |         |       |    |
| 💋 I4           |                  |         |       |    |
| Ø 15           |                  |         |       |    |
| 🖉 🖉 🖉          |                  |         |       |    |
| 🖉 🖉 Q1         |                  |         |       |    |

• ワークスペースの [画面一覧] ウィンドウから I/O 画面を表示することもできます。 MEMO

5 各端子にアドレス(変数)を割り付けます。割り付け方法については以下を参照してください。 <sup>☞</sup>「30.1.2 設定した各 I/O 端子にアドレス(変数)を割り付ける方法」(30-3 ページ)

## 30.3.3 [I/O ドライバ設定]の設定ガイド

DIO ドライバ

表示器の機種が「AGP-XXXXX-D81」の場合に、システム設定ウィンドウの [I/O ドライバ設定]を選択すると表示される画面です。

| 1/0ドライバ設定<br> 内部ドライバ1                                         |           |
|---------------------------------------------------------------|-----------|
|                                                               | 1/0画面へ    |
| DIO ドライパロ0#1)<br>入力<br>点数6点<br>タイプビット<br>出力<br>点数2点<br>タイプビット | 1/0ドライバ設定 |
|                                                               |           |
|                                                               |           |
|                                                               |           |

| 設定項目       | 設定内容                                        |
|------------|---------------------------------------------|
| I/O ドライバ設定 | クリックすると、[I/O ドライバ設定 ] ダイアログボックスが表示されま<br>す。 |
| I/O 画面へ    | クリックすると、I/O 画面に切り替わります。                     |

I/O ドライバ設定

| ※ I/0ドライバ設定                   | × |
|-------------------------------|---|
| _入力                           |   |
| 点数 タイプ( <u>T)</u><br>6点 ビット ▼ |   |
|                               |   |
| 点数 タイプ(Y)<br>2点 Pink マ        |   |
|                               |   |
| <u>QK</u> キャンセル( <u>C</u> )   |   |

|    | 設定項目 | 設定内容                                                                                  |
|----|------|---------------------------------------------------------------------------------------|
| 入力 | ס    | 入力の変数タイプを [ ビット ] または [ 整数 ] から選択します。<br>点数は 6 点(固定)です。                               |
| 出ナ | כ    | 出力の変数タイプを [ ビット ] または [ 整数 ] から選択します。<br>点数は 2 点(固定)です。                               |
|    | 出力保持 | ロジック停止時に出力を保持するかどうかを設定します。チェックを入れ<br>ると、GP が停止状態になっても I/O のデータ値を保持したままにするこ<br>とができます。 |